## Інструкція з перегенерації сертифіката (секретного ключа) та зміни пароля на вхід у систему iFOBS

## <u>Загальна інформація</u>

На екрані входу до системи iFOBS необхідно ввести:

- пароль для входу в систему;
- пароль до секретного ключа (цифрового сертифіката)

| iFOI              | 3S Клієнт 2.2.0.1/1 [стандартн | на версія] - Реєстрація | a X       |
|-------------------|--------------------------------|-------------------------|-----------|
|                   | Логін користувача              | Мова інтер              | фейсу 📃   |
| R                 | RED_DIR                        |                         |           |
| શ                 | Пароль для входу в сис         | тему                    | <         |
|                   |                                |                         |           |
|                   | Пароль до секретного н         | июча                    |           |
|                   |                                |                         |           |
| ✓ 38 <sup>1</sup> | язатися з банком після рее     | страції 🛛 Пер           | оший вхід |
| Под               | робиці << 🔻 Прийня             | ати Відміна             | Довідка   |
|                   | і із зовнішнім ключем          |                         |           |
| Шлях,             | до секретного ключа            |                         |           |
| D:\EX             | IMKEYS\RED_DIR.p12             |                         | )         |
| Сору              |                                |                         |           |
|                   |                                |                         | 1.1.1     |

## Перегенерація сертифіката (секретного ключа) по закінченню його терміну дії

У випадку, якщо Ви отримали повідомлення:

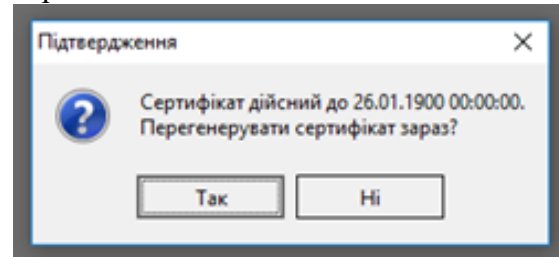

Необхідно натиснути кнопку «Так».

Наступним кроком Ви отримаєте можливість виконати перегенерування сертифіката (секретного ключа) на наступний період (один рік) без відвідування установи банку.

У випадку відмови та закінченню терміну дії цифрового сертифіката, Вам потрібно згенерувати цифровий сертифікат з використанням аварійного пароля, який можна замовити звернувшись до банку (при цьому у вікні входу до системи iFOBS Ви обираєте ознаку «Перший вхід»). Після проведення процедури генерації цифрового сертифіката на наступний період (один рік), необхідно роздрукувати у трьох примірниках «Свідоцтво про достовірність сертифіката» (меню «Адміністрування» - «Сертифікати» - «Інформація про сертифіката.

При виконанні процедури перегенерації цифрового сертифіката рекомендуємо змінити пароль. Пароль на вхід у систему iFOBS потребує обов'язкової зміни.

Важливо! Процедуру перегенерації цифрового сертифіката потрібно провести кожному користувачу системи. А саме, якщо ви працюєте з одного робочого місця та здійснюєте вхід завжди одним користувачем, після чого накладаєте підпис на документи від імені інших користувачів, то в такому разі, необхідно зайти до системи iFOBS кожним користувачем окремо.

Приклад:

| iFOBS    | Клієнт 2.2.0.1/1 [стандартна версі | ія] - Реєстрація    | $\times$ |
|----------|------------------------------------|---------------------|----------|
|          | Логін користувача                  | Мова інтерфейсу     |          |
| - R      | RED_DIR 🗲 змінити на BUH           | )чи іншого користув | зача     |
| য        | Пароль для входу в систему         | •                   |          |
|          |                                    |                     |          |
|          | Пароль до секретного ключа         |                     |          |
|          |                                    |                     |          |
| 🗹 Зв'яз  | атися з банком після реєстраці     | ї 🗌 Перший вх       | ġД       |
| Подро    | обиці << 🔻 Прийняти                | Відміна Довідк      | a        |
| 🗌 Вхід і | з зовнішнім ключем                 |                     |          |
| Шлях до  | секретного ключа                   |                     |          |
| D:\EXIM  | KEYS\RED_DIR.p12                   |                     | ••••     |
|          |                                    |                     |          |

Перевірка коректності роботи нового цифрового сертифіката можлива у меню «Адміністрування» - «Сертифікати» - «Інформація про сертифікати».

Приклад: Дійсний з 2020-03-02 16:29:38 +0200 по 2021-03-02 16:29:38 +0200.

## Зміна пароля на вхід у систему iFOBS

У випадку якщо Ви отримали повідомлення:

| Помилка | ×                                                                        |
|---------|--------------------------------------------------------------------------|
| 8       | Термін дії пароля на вхід в систему скінчився. Необхідно змінити пароль. |
|         | ОК                                                                       |

Необхідно натиснути кнопку «**OK**». Повторно використати пароль на вхід система не дозволяє, тому Ви повинні змінити його. Якщо в подальшому Ви бажаєте змінити пароль, то це можливо зробити за допомогою меню: «Адміністрування» - «Зміна пароля на секретний ключ» - «Зміна пароля на вхід у систему».

Введіть необхідні значення та натисніть кнопку «Виконати зміну»:

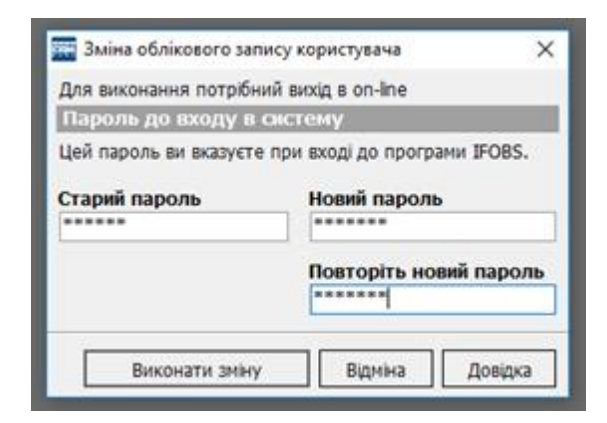

Коли Ви отримаєте повідомлення «Пароль на вхід до систему успішно змінено», натисніть кнопку «ОК»

| цля виконання потрібний ві<br>Пароль до входу в сист | ющавon-line<br>≏мγ |        |
|------------------------------------------------------|--------------------|--------|
| Інформація                                           |                    | ×      |
|                                                      |                    |        |
| Пароль на вхід до                                    | системи успішно з  | мінено |
| Пароль на вхід до                                    | системи успішно з  | мінено |